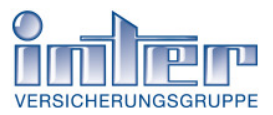

# Hinweise zur ersten Anmeldung

| 1. Erste Anmeldung auf E-Abrechnungs-Service        | 2 |
|-----------------------------------------------------|---|
| 2. Akzeptieren der Nutzungsbedingungen              | 3 |
| 3. Passwort ändern                                  | 4 |
| 4. Darstellung der Dateien im E-Abrechnungs-Service | 5 |

#### Hinweis

Diese Anleitung soll Ihnen in aller Kürze die Bedienung des "E-Abrechnungs-Service" der INTER Versicherungsgruppe erläutern.

Da es sich hierbei um eine Web-Anwendung handelt, ist keinerlei besondere Konfiguration ihres Computers notwendig.

Sie benötigen lediglich einen Computer mit Internetzugang und einem Browser; mit diesen Voraussetzungen können Sie diesen Service nach der Erstanmeldung effizient nutzen.

Als Browser empfehlen wir Ihnen die Nutzung von Internet Explorer oder Firefox.

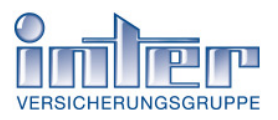

### 1. Erste Anmeldung auf "E-Abrechnungs-Service"

Bevor Sie Ihre Abrechnungen im Internet vor sich sehen, müssen Sie folgende Schritte absolvieren.

Melden Sie sich mit Internet Explorer oder Firefox auf der Seite

https://www.inter.de/easa an.

Sie gelangen auf die Startseite zur Anmeldung für den E-Abrechnungs-Service.

| /ERSICHERUNGSGRUPP | E                              | Suche eingeben               |
|--------------------|--------------------------------|------------------------------|
| Produkte           | Lebensphasen Kontakt & Service | A                            |
| ite INTER          |                                |                              |
|                    | Login                          | EASA                         |
|                    | E-Abrechnungsservice           | E-Abrechnungsservice         |
|                    | Benutzername                   | Benutzername                 |
|                    | Passwort                       | Passwort                     |
|                    |                                |                              |
|                    | Login                          | Login                        |
|                    | Passwort anfordern »           | Passwort anfordern.»         |
|                    |                                | Fragen zur EASA?             |
|                    | /                              | <b>7</b> 0621 427-2726       |
| /                  | /                              | <b>a</b> 0621 427-7226       |
| /                  |                                | vertrieb-abrechnung@inter.de |
|                    |                                | Passwort vergessen »         |
| /                  |                                |                              |

Geben Sie in den dafür vorgesehenen Feldern Ihren Benutzernamen sowie ihr Start-Passwort ein (dieses wurde Ihnen im Anschreiben von der INTER mitgeteilt) und klicken Sie auf "Login".

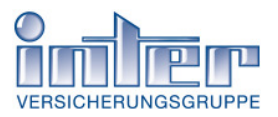

#### 2. Akzeptieren der Nutzungsbedingungen

Jetzt werden Ihnen die Nutzungsbedingungen für diesen Service angezeigt. Ohne Ihre Zustimmung zu diesen Bedingungen ist eine Nutzung nicht möglich.

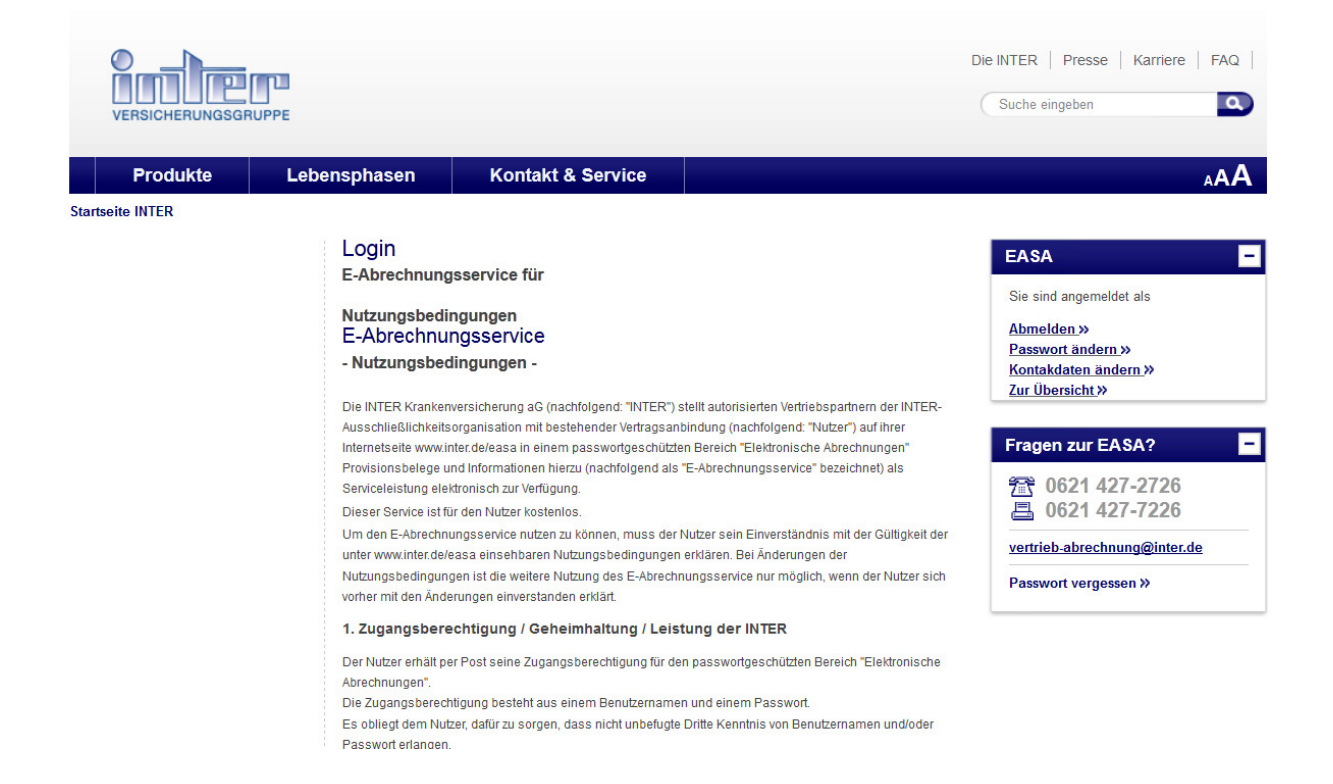

Am Textende befindet sich ein "Akzeptieren"-Button. Setzen Sie ein Häkchen am Ende des Textes und klicken Sie auf den Button "Akzeptieren".

| $\backslash$ |                                                                                                    |
|--------------|----------------------------------------------------------------------------------------------------|
| $\backslash$ | eine solche, die der Interessenlage des Nutzers und der INTER entspricht                                                                                   |
| $\backslash$ | 9. Geltendes Recht / Erfüllungsort / Gerichtsstand                                                                                                    |
|              | Für alle Streitigkeiten, die sich aus der Nutzung des E-Abrechnungsservice ergeben, gilt deutsches Recht.<br>Erfüllungsort und Gerichtsstand ist Mannheim. |
| $\backslash$ | Stand: November 2012                                                                                                    |
|              | Hiermit akzeptiere ich die o.a. Nutzungsbedingungen                                                                                                    |
|              | Akzeptieren                                                                                                    |
|              | Abmelden »                                                                                                    |

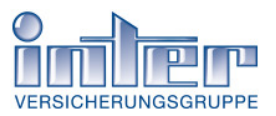

#### 3. Passwort ändern

Nach Zustimmung zu den Nutzungsbedingungen werden Sie dazu aufgefordert, ihr Passwort in ein <u>sicheres</u> Passwort zu ändern.

Beachten Sie dabei, dass Ihr eigenes Passwort mindestens folgende Anforderungen erfüllen muss:

- mindestens 8 Zeichen und maximal 30 Zeichen lang
- eine Ziffer darin enthalten
- einen Großbuchstaben darin enthalten

#### Beispiel: verTriebspartner16

| Produkte                                          | Ihr Bedarf                                                                                        | Kontakt & Service                             | Mein INTERnet                | A                       |
|---------------------------------------------------|---------------------------------------------------------------------------------------------------|-----------------------------------------------|------------------------------|-------------------------|
| seite INTER > Login                               |                                                                                                   |                                               |                              |                         |
| emeine Infos                                      | E-Abrech                                                                                          | E-Abrechnungsservice für                      |                              | EASA                    |
| n                                                 | Passwor                                                                                           | n Sie ein neues Passwort<br><b>t ändern</b>   |                              | Sie sind angemeldet als |
| Ihr Passwort muss mindestens 8 Zeichen und maxime |                                                                                                   | naximal 30 Zeichen lang sein und dabei eine Z | iffer                        |                         |
|                                                   | sowie einen Großbuchstaben enthalten.<br>Beispiel für ein gültiges Passwort: "verTriebspartner16" |                                               | Passwort ändern.»            |                         |
|                                                   |                                                                                                   |                                               | Kontakdaten ändern.»         |                         |
|                                                   | Bitte geb                                                                                         | en Sie Ihr jetziges Passwort ein:             |                              | Fragen zum EASA?        |
|                                                   | Bitte ge                                                                                          | ben Sie Ihr neues Passwort ein:               |                              | <b>7 0621 427-2726</b>  |
|                                                   | Bitte wied                                                                                        | erholen Sie Ihr neues Passwort:               |                              | <b>621 427-7226</b>     |
|                                                   |                                                                                                   |                                               | vertrieb-abrechnung@inter.de |                         |
|                                                   |                                                                                                   |                                               | Passwort änder               | n                       |

Nach Klick auf den Button "Passwort ändern" erhalten Sie die Bestätigung, dass ihr Passwort erfolgreich geändert wurde.

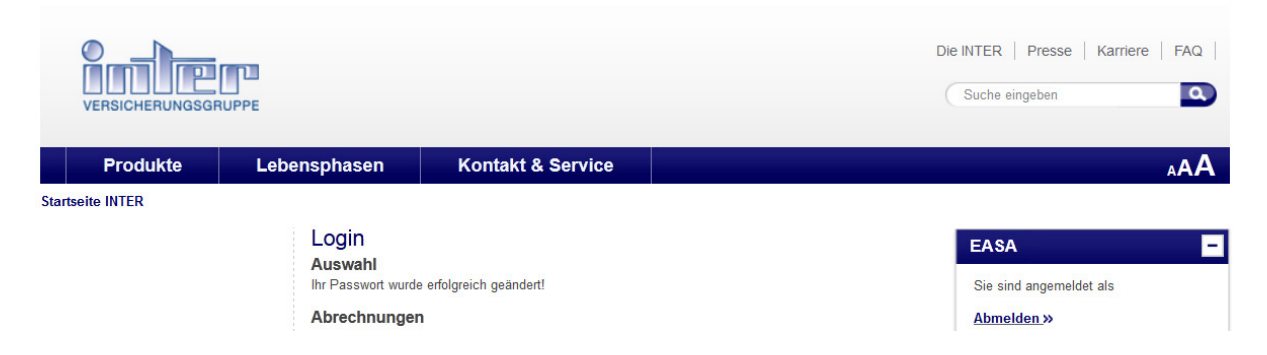

#### Hinweis:

Sie werden **nur bei Ihrer ersten Anmeldung** dazu aufgefordert, **ihr Passwort** zu **ändern**. Künftig bleibt es Ihnen frei überlassen, wie oft Sie das Passwort ändern.

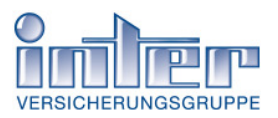

### 4. Darstellung der Dateien im E-Abrechnungs-Service

Nachdem Sie die erste Anmeldung erfolgreich durchgeführt haben, werden die Dateien in folgender Struktur abgebildet:

| VERSICHERUNGSG | RUPPE                                                                                                    |                                                                                                    | Suche eingeben                                                                                                    |
|----------------|----------------------------------------------------------------------------------------------------|----------------------------------------------------------------------------------------------------|----------------------------------------------------------------------------------------------------|
| Produkte       | Lebensphasen                                                                                                    | Kontakt & Service                                                                                                    | ۸AA                                                                                                    |
| seite INTER    | Login<br>Auswahl<br>Abrechnunge<br>Nutzen Sie unsen<br>Abrechnungen.<br>mehr<br>Beitragsrücke<br>Informieren Sie si<br>mehr<br>Sonstiges<br>Informieren Sie si<br>mehr | n<br>en elektronischen Abrechnungs-Service (EAS-A) und downloaden Sie Ihre<br>tände<br>ch, welche Verträge Ihrer Kunden sich im Beitragsrückstand befinden.<br>ch, welche Verträge Ihrer Kunden sich im Beitragsrückstand befinden. | EASA   Sie sind angemeldet als "seba"   Abmelden »   Passwort ändern »   Kontakdaten ändern »   Zur Übersicht.»   Fragen zur EASA?   1   0621 427-2726   0621 427-7226   vertrieb-abrechnung@inter.de   Passwort vergessen »   bmelden » |
|                |                                                                                                    | ossum   Datanschutz   Sitaman                                                                                                    | Seite druc                                                                                                    |

Mit Klick auf den jeweiligen Button "mehr" gelangen Sie jeweils in die Übersicht der einzelnen Dateien. Durch Mausklick auf die einzelnen Dokumente können diese geöffnet, betrachtet oder heruntergeladen und lokal auf dem Computer gespeichert werden.

| VERSICHERUNGSGE  | RUPPE                                                                                     |                           | Die        | e INTER   Presse   Karriere   FAQ  <br>Suche eingeben                                                               |
|------------------|-------------------------------------------------------------------------------------------|---------------------------|------------|----------------------------------------------------------------------------------------------------|
| Produkte         | Lebensphasen                                                                              | Kontakt & Service         |            | AAA                                                                                                    |
| Startseite INTER | Login<br>Dokumente fü<br>Abrechnung1.<br>Abrechnung2.<br>Abrechnung3.<br>zurück zur Übers | r<br>pdf<br>pdf<br>icht » | Abmelden » | EASA<br>Sie sind angemeldet als<br>Abmelden »<br>Passwort ändern.»<br>Kontakdaten ändern.»<br>Zur Übersicht.»       |
|                  |                                                                                           |                           |            | Fragen zur EASA?   ■          ☎ 0621 427-2726       ☎ 0621 427-7226    ■          wertrieb-abrechnung@inter.de    ■ |